# Handleiding gebruiker

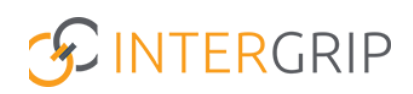

GRIP Doorstroomdossier Rol VO | Monitoren warme overdracht

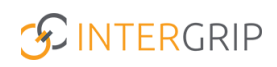

## **GRIP Doorstroomdossier**

## ROLLEN: VO / VO BEHEERDER

## DDD Monitoren warme overdracht leerling

#### Achtergrond

Via het Doorstroomdossier (DDD) worden gegevens van de leerling overgedragen aan het mbo. Het DDD bestaat uit:

- deel A (leerlingdeel)
- deel B (mentordeel keuzereflectie en warme overdracht)
- akkoordverklaring (leerling)

In deel B kan worden aangegeven of er een warme overdracht gewenst is. Vanuit de module GRIP Doorstroomdossier kan worden bijgehouden voor wie een warme overdracht is aangevraagd en kunnen ze worden afgehandeld.

Intergrip heeft een informatieve website gelanceerd met inhoudelijke informatie over het DDD. Klik voor meer informatie op deze link: <u>https://www.doorstroomdossier.nl/</u>.

#### 1. Overzicht warme overdrachten

Het overzicht 'warme overdrachten' toont alle leerlingen voor wie in het DDD een warme overdracht is aangevraagd en/of nog moet worden afgehandeld.

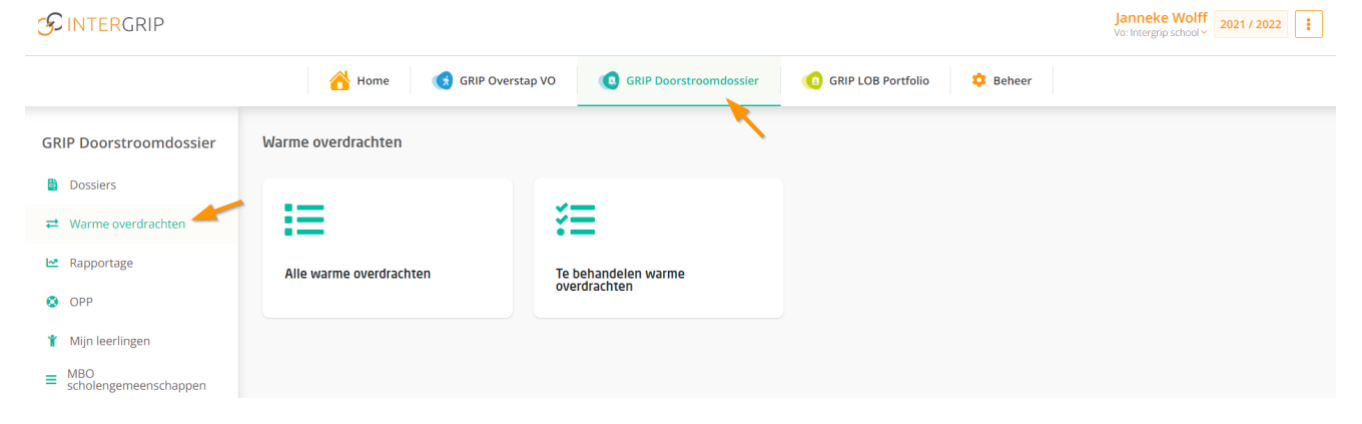

#### Alle warme overdrachten

In het overzicht 'alle warme overdrachten' vindt u alle leerlingen voor wie een warme overdracht is aangevinkt in het DDD.U ziet hier:

- de betreffende vervolgkeuze (mbo en opleiding)
- de status van het dossier
- de mogelijkheid om de warme overdracht te bekijken
- de status van de afhandeling

| GRIP Doorstroomdossier       | ← Warme overdrachten                 |                |                           |           |                                   |                                                         |  |  |
|------------------------------|--------------------------------------|----------------|---------------------------|-----------|-----------------------------------|---------------------------------------------------------|--|--|
| Dossiers                     | 14                                   |                |                           |           |                                   |                                                         |  |  |
|                              | Alle warme overdrachten (3)          |                |                           |           |                                   |                                                         |  |  |
| 🗠 Rapportage                 | Zoeken.                              |                | Klas – Klas –             |           | ✓ Extra filters □ 0.P.P. aarwezig |                                                         |  |  |
| ОРР                          |                                      |                |                           |           |                                   | X Reset Q Zaek                                          |  |  |
| 🍟 Mijn leerlingen            |                                      |                |                           |           |                                   |                                                         |  |  |
| MBO<br>scholengemeenschappen | © Student                            | Vervolgkeuze   | © Opleiding               | Dossier   | Warme overdracht                  | Afgehandeld                                             |  |  |
|                              | Johan Schimmel (Testklas loerjaar 4) | ROC van Twente | (Junior) accountmanager B | In deel B | <b>Q</b> Bekijken                 | SWO afhandelen                                          |  |  |
|                              | Johan Schimmel (Testklas leerjaar 4) | MBO Utrecht    | Allround medewerker IT sy | In deel B | <b>Q</b> Bekijken                 | HO afhandelen                                           |  |  |
|                              | Johantje Schimmel (44)               | Alfa-college   | Bedrijfsadministrateur    | Download  | <b>Q</b> Bekijken                 | Afgehandeld: 04-02-2022 12:50 uur (door: marco de Lang) |  |  |

Klik op de knop 'bekijken' om de details van de aangevraagde warme overdracht te bekijken.

| Contactgegevens               |                         |
|-------------------------------|-------------------------|
| Warme overdracht betreffende: | ondersteuningsbehoefte  |
| Contactpersoon:               | 0                       |
| Functie:                      | Product Manager         |
| E-mail:                       | j.schimmel@intergrip.nl |
| Telefoonnummer:               | 06 - 12933333           |
| Beschikbaar op:               | 0                       |
| Afgehandeld:                  | 4 Feb 2022, 12:50 uur   |

#### Te behandelen warme overdrachten

Dit overzicht toont de warme overdrachten die nog open staan. Als het mbo contact met u heeft opgenomen om de warme overdracht op te pakken, kunt u deze daarna in het systeem op 'afgehandeld' zetten.

|                             |                                        |                |                           |                    |                   | Janneke Wolff<br>Vo: Intergrip school ~ 2021 / 2022 |  |  |
|-----------------------------|----------------------------------------|----------------|---------------------------|--------------------|-------------------|-----------------------------------------------------|--|--|
|                             | 🔥 Home 👩 GRIP Ov                       | erstap VO      | IP Doorstroomdossier      | GRIP LOB Portfolio | ᅌ Beheer          |                                                     |  |  |
| GRIP Doorstroomdossier      | ← Warme overdrachten                   |                |                           |                    |                   |                                                     |  |  |
| Dossiers                    |                                        |                |                           |                    |                   |                                                     |  |  |
|                             | 🜢 Te behandelen warme overdrachten (2) |                |                           |                    |                   |                                                     |  |  |
| 🗠 Rapportage                | Zoeken                                 |                |                           | Klas Klas          | ▼ Ext             | ra filters O.P.P. aanwezig                          |  |  |
| OPP                         |                                        |                |                           |                    |                   |                                                     |  |  |
| 🍸 Mijn leerlingen           |                                        |                |                           |                    |                   | X Reset Q Zoek                                      |  |  |
| ■ MBO scholengemeenschappen | ¢ Student                              | Vervolgkeuze   | © Opleiding               | Dossier            | Warme overdracht  | Afgehandeld                                         |  |  |
|                             | Johan Schimmel (Testklas leerjaar 4)   | ROC van Twente | (Junior) accountmanager B | In deel B          | <b>Q</b> Bekijken | ♥ WO afhandelen                                     |  |  |
|                             | Johan Schimmel (Testklas leerjaar 4)   | MBO Utrecht    | Allround medewerker IT sy | In deel B          | Q Bekijken        | O WO afhandelen                                     |  |  |
|                             |                                        |                |                           |                    | /                 |                                                     |  |  |

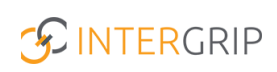

### 1. Overzicht OPP

In deel B van het DDD kan indien nodig ook een ontwikkelperspectiefplan (OPP) worden toegevoegd. Deze kan in de module GRIP Doorstroomdossier worden bekeken.

|                                                          |                                      |                  |                     |                             |                       | Janneke Wolff<br>Vo: Intergrip school ~ 2021 / 2022 | 2    |
|----------------------------------------------------------|--------------------------------------|------------------|---------------------|-----------------------------|-----------------------|-----------------------------------------------------|------|
|                                                          | 🖰 Home (                             | GRIP Overstap VO | GRIP Doorstroomdos: | sier (B) GRIP LOB Portfolio | 🔅 Beheer              |                                                     |      |
| GRIP Doorstroomdossier                                   | ← OPP                                |                  |                     |                             |                       |                                                     |      |
| <ul> <li>Dossiers</li> <li>Warme overdrachten</li> </ul> | 🖶 Alle OPP's (1                      | )                |                     |                             |                       |                                                     |      |
| Rapportage                                               | Zoeken                               |                  | Klas                | - Klas 🗸 🗸                  | Leerjaar - Leerjaar - |                                                     | *    |
| Y Mijn leerlingen                                        |                                      |                  |                     |                             |                       | × Reset                                             | Zoek |
| MBO<br>scholengemeenschappen                             | © Student                            | ¢ Jaar Ve        | ervolgkeuze         | © Opleiding                 |                       |                                                     |      |
|                                                          | Johan Schimmel (Testklas leerjaar 4) | 4 Al             | lfa-college         | (Junior) accountmanager     |                       | 🖪 Pris                                              | at.  |
|                                                          |                                      |                  |                     |                             |                       |                                                     |      |

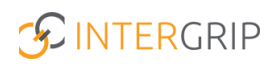

## **GRIP Doorstroomdossier**

### MEER INFORMATIE

Wat is een Digitaal Doorstroomdossier?
Hoe geef ik aan dat contact is gewenst over een leerling?
Hoe voeg ik een ontwikkelingsperspectief toe?
Waar vind ik een overzicht van de leerlingen met een ontwikkelingsperspectief?
Waar vind ik een overzicht van de leerlingen met een warme overdracht?
Kan ik nog een ontwikkelingsperspectief document toevoegen als het Digitaal
Doorstroomdossier al akkoord verklaard is?
Wat is het verschil tussen 'Contact gewenst' en Ontwikkelingsperspectief?

Voor meer informatie en onderwerpen: klik hier.